# المنتز الجنية يترالس فوت يزا

وزارة التعليم (۲۸۰)

الإدارة العامة للتعليم بالمنطقة الشرقية إدارة تقنية المعلومات-خدمة المستفيدين مكتب شرق الدمام

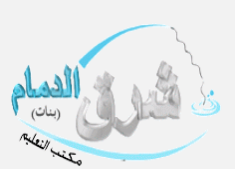

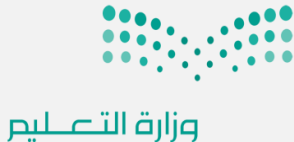

Ministry of Education

## إضافة المساعد الإداري (مسؤول الأمن والسلامة اومشرف النقل في المدرسة او...الخ)

### من ايقونة الصلاحيات يتم النقر على منح الصلاحيات

|                                                  | <ul> <li></li> <li>- الإدارة</li> </ul> | عدرسة -الإبتدائية      | أهلد<br>وزارة التعليم قائدة م<br>Mixingut Fakentur |
|--------------------------------------------------|-----------------------------------------|------------------------|----------------------------------------------------|
|                                                  |                                         | التنبيهات<br>الصلاحيات | الشؤون التعليمية                                   |
|                                                  |                                         |                        | المهارات                                           |
|                                                  | Q                                       | اكتب نص البحث          | التقارير                                           |
|                                                  |                                         | Ilakets                | التسجيل                                            |
|                                                  |                                         | منح صلاحياتي           | الجدول المدرسي                                     |
|                                                  |                                         | - m                    | الدعم الفني                                        |
|                                                  |                                         |                        | خدمات شؤون المعلمين                                |
|                                                  |                                         |                        | مصادر التعلم                                       |
|                                                  |                                         |                        | التطوير المهني                                     |
|                                                  |                                         |                        | المختبرات                                          |
|                                                  |                                         |                        | نظام المقاصف                                       |
|                                                  |                                         |                        | المكافآت والإعانات                                 |
|                                                  |                                         |                        | الشؤون الصحية المدرسية                             |
|                                                  |                                         |                        | الملاحنات                                          |
|                                                  |                                         |                        | تسبيل الأبناء                                      |
| المستخدم (اداري) يظهر حميع الاداريات – يتم النقر | ستخدمين ونوع                            | يد منح صلاحيات الم     | ین منح صلاحیاتی −©یتم تحد                          |

### على الصلاحيات

|                    | التنبيهات                                                               |
|--------------------|-------------------------------------------------------------------------|
|                    | منح صلاحياتي                                                            |
| صلاحيات المستخدمين | منح صلاحياتي منح المنح                                                  |
| Thy                | <ul> <li>* نوع المستخدم</li> <li>: اداري</li> <li>(قم الهوية</li> </ul> |
|                    | (*) حقول إجبارية.                                                       |
| ابحث عودة          |                                                                         |
|                    | لعرض صفحة قابلة للطباعة،انقر هنا.                                       |

| خيارات    | رقم الهوية | الاسم الرباعي 🗖 |
|-----------|------------|-----------------|
| الصلاحيات | 1 6        | ابتسام          |
| الصلاحيات | 1 6        | أمل             |
| السكياد   | 1 '        | جواهر           |

|                                    | منح صلاحیات الد   | مستخدمين    |
|------------------------------------|-------------------|-------------|
| النقرعلى الصلاحيات                 | الصلاحيات         |             |
|                                    | نوع المستخدم      |             |
| فتح نافذة نوع المستخدم يتم التحديد | • نوع المستخدم :  | مسؤول اا    |
|                                    |                   |             |
|                                    | (*) حقول إجبارية. | اختر        |
| بن القائمة والنقر على إضافة        |                   | أمين مصاد   |
|                                    | انقر ،            | المرشد الح  |
|                                    |                   | رائد النشاه |
|                                    |                   | محضر مختب   |
|                                    | براهي             | مرشد طلاب   |

عبي

لقصيبي

|          |          |                                   | الصلاحيات         |
|----------|----------|-----------------------------------|-------------------|
| خيار     |          |                                   | نوع المستخدم      |
| إضا      | <b>^</b> | مسؤول الأمن والسلامة المدرسية     | * نوع المستخدم :  |
| <u> </u> | a        |                                   |                   |
| _        | -        | اختر                              | (*) حقول إجبارية. |
|          |          | أمين مصادر تعلم                   | -                 |
|          |          | المرشد الصحي في المدرسة           |                   |
|          |          | رائد النشاط                       |                   |
|          |          | محضر مختبر                        |                   |
|          | - C      | مرشد طلابي بالمدرسة               |                   |
|          |          | مسؤول الأمن والسلامة المدرسية     |                   |
|          | ~        | مسؤول اللطلة الإسلامية في المدرسة |                   |
|          | _        | مسؤمل الصندمق المحتسم.            | e                 |

×

ات فة

1235136

5125337

5125312

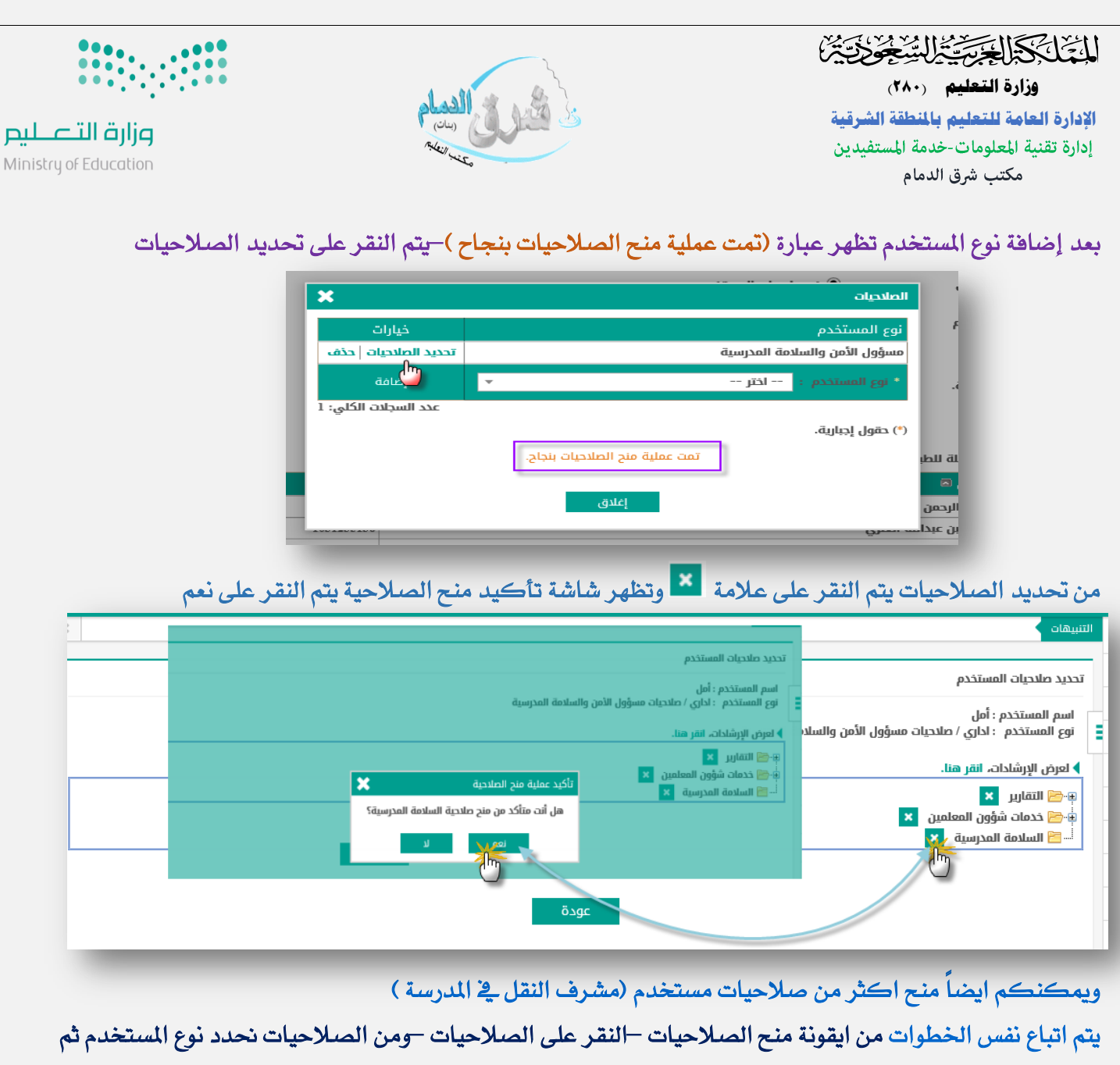

| 7.5 |    |
|-----|----|
| فه  | صب |

|                               |   | همنج صلاحيات المستخدمين                |
|-------------------------------|---|----------------------------------------|
| ×                             |   | الصلاحيات                              |
| خيارات                        |   | نوع المستخدم                           |
| تحديد الصلاحيات حذف           |   | مسؤول الأمن والسلامة المدرسية          |
| إضافة<br>عدد الرسامة الكلي: 1 | 5 | * نوع المستخدم : مشرف النقل في المدرسة |

#### تظهر عبارة (تمت عملية منح الصلاحيات بنجاح ) ومن خيارات – النقر على تحديد الصلاحيات

| ×                    | الصلاحيات                     |
|----------------------|-------------------------------|
| خيارات               | نوع المستخدم                  |
| تحديد الصلاحيات حذف  | مشرف النقل في المدرسة         |
| דרגيد ויייייייייי    | مسؤول الأمن والسلامة المدرسية |
| إضافة                | * نوع المستخدم : اختر 🔻       |
| عدد السجلات الكلي: 2 |                               |
|                      | (*) حقول إجبارية.             |
|                      |                               |
|                      |                               |
|                      | اغلدق                         |
|                      |                               |
| 1015125337           | attill                        |

|                                                   |                                                                                             | المتقالة والمجترة المشتخف تتنا                                                                                                    |
|---------------------------------------------------|---------------------------------------------------------------------------------------------|----------------------------------------------------------------------------------------------------|
| ••••••                                            | الديام                                                                                      | وزارة التعليم (٢٨٠)<br>الادارة العامة للتعليم بالمنطقة الشرقية                                                                                                    |
| Ministru of Education                             | Ridell with a                                                                               | الإدارة تقنية المعلومات-خدمة المستفيدين                                                                                                    |
| Ministry of Education                             | ·                                                                                           | مكتب شرق الدمام                                                                                                    |
| مهام مشرف النقل يتم النقر على                     | لى علامة + امام ا <mark>لنقل المدرسي و</mark> تفتح جميع                                     | ومن تحديد صلاحيات المستخدم يتم النقر ع                                                                                                    |
|                                                   | حية يتم النقر على نعم                                                                       | علامة 본 وتظهر شاشة تأكيد منح الصلا                                                                                                    |
| ×                                                 |                                                                                             | التنبيهات                                                                                                    |
|                                                   |                                                                                             | تحديد صلاحيات المستخدم                                                                                                    |
|                                                   |                                                                                             | اسم المستخدم : أمل<br>زوج المستخدم : اداري / صلاحيات مشرف النقل في المدرسة                                                                                                    |
|                                                   |                                                                                             | ا لعرض الإرشادات، انقر هنا.                                                                                                    |
|                                                   | مى الكبد عملية منح الصلاحية<br>مى هل أند متأكد من منح ملاحية مزاجعة طلبات النقل<br>المدتسم؟ | التقارير × ماد منه التقريم الو<br>التقارير × مادية التقريم الو                                                                                                    |
| يدية 🗙<br>نيخ صلادية عرض معاومات موقع<br>المدسية؟ | ان المراسي.<br>نعم لا متأكد من م                                                            | <ul> <li>خدمات شؤون المعلمين ×</li> <li>خاصادر التعلم ×</li> </ul>                                                                                                    |
| Le la la la la la la la la la la la la la         |                                                                                             | النقل المدرسي ×                                                                                                    |
|                                                   |                                                                                             | السييم اليوني فلتنفذك المن المدرسي                                                                                                    |
| حية<br>ن منح صاندية بطافات صعود<br>الدافات؟       | تأكيد عملية منح الماد                                                                       |                                                                                                    |
|                                                   |                                                                                             |                                                                                                    |
|                                                   | لأكبد عملية منح الصلاحية                                                                    | اسے قبارات الإنسندھائی<br>انگر عملیة منج الصلاحیة                                                                                                    |
|                                                   | تاق؟<br>باق؟                                                                                | هل أند منأكد من منح صلاحية فنرات الإستحا                                                                                                    |
|                                                   |                                                                                             |                                                                                                    |
|                                                   |                                                                                             | تمت عملية منح الصلاحية بنجاح                                                                                                    |
|                                                   |                                                                                             | التنبيهات                                                                                                    |
|                                                   |                                                                                             | تحديد صلاحيات المستخدم                                                                                                    |
|                                                   | و, المدرسة                                                                                  | اسم المستخدم : أمل<br>نوع المستخدم : إداري / صلاحيات مشرف النقل ف                                                                                                    |
|                                                   |                                                                                             | <ul> <li>لعرض الإرشادات، انقر هنا.</li> </ul>                                                                                                    |
|                                                   |                                                                                             | 🗈 🧺 التقارير 🗙<br>الله 🧺 خدمات شؤون المعلمين 🗙                                                                                                    |
|                                                   | -                                                                                           | ا التعلم × التعلم × التعلم × التعلم × التعلم × التعلم × التعلم × التعلم × التعلم × التعليم × التعليم |
|                                                   | ر المدرسي 🔽                                                                                 | التقييم اليومي للحافلات / مركبات النقل التقييم اليومي للحافلات / مركبات النقل                                                                                                    |
|                                                   |                                                                                             |                                                                                                    |
|                                                   |                                                                                             | الله المراجع المراجع المراجع المراجع المراجع المراجع المراجع المراجع المراجع المراجع المراجع المراجع المراجع ا<br>المراجع المراجع المراجع المراجع المراجع المراجع المراجع المراجع المراجع المراجع المراجع المراجع المراجع المراجع                                                                                                    |
| لصلاحية بنجاح.                                    | تمت عملية منح ا                                                                             |                                                                                                    |
| _                                                 |                                                                                             |                                                                                                    |
|                                                   | بالتوفيق للجميع                                                                             |                                                                                                    |
|                                                   |                                                                                             |                                                                                                    |
|                                                   |                                                                                             |                                                                                                    |
|                                                   |                                                                                             |                                                                                                    |